# 第49回福岡県医師会学校保健・学校医大会

【別紙4】

# 当日の流れ<u>(アプリがある方)</u>

#### ①招待URLが登録されたメールアドレス宛に送付されます。"<u>ウェビナー</u> <u>に参加</u>"よりアクセスして下さい。

| 第46回福岡県医師会学校保健·                                                                                                    | 学校医大会                        | (※イメージ) |  |  |
|----------------------------------------------------------------------------------------------------|------------------------------|---------|--|--|
| 日時                                                                                                    | 2021年12月4日 02:00 PM 大阪、札幌、東京 |         |  |  |
| ウェビナー ID                                                                                                    | 826 3348 5763                |         |  |  |
| <ol> <li>当日の資料については、開催の1週間前を目途に本会HPに掲載いたしますので、各目でご用意していただきますようお願いいたします。</li> <li>掲載先:福岡県医師会ホームページ&gt;お知らせ&gt;第46回福岡県医師会学校保健・学校医大会について</li> <li>開催の1週間前にご登録いただいたメールアドレスに招待用URLをお送りいたします。</li> <li>令和3年11月30日(火)12時から14時までの間テスト配信を行います。招待メールに記載しているURLにアクセスして下さい。</li> <li>質問は以下へ送信してください: fpma-chiiki@fukuoka.med.or.jp。</li> <li>登録はいつでも<u>キャンセル</u>できます。</li> </ol> |                              |         |  |  |
| Zoom に参加する方法                                                                                                    |                              |         |  |  |
| 1. PC、Mac、iPad、または Android から参加する<br>ウェビナーに参加                                                                                                    |                              |         |  |  |

②開始までしばらくお待ちください。(※イメージ)

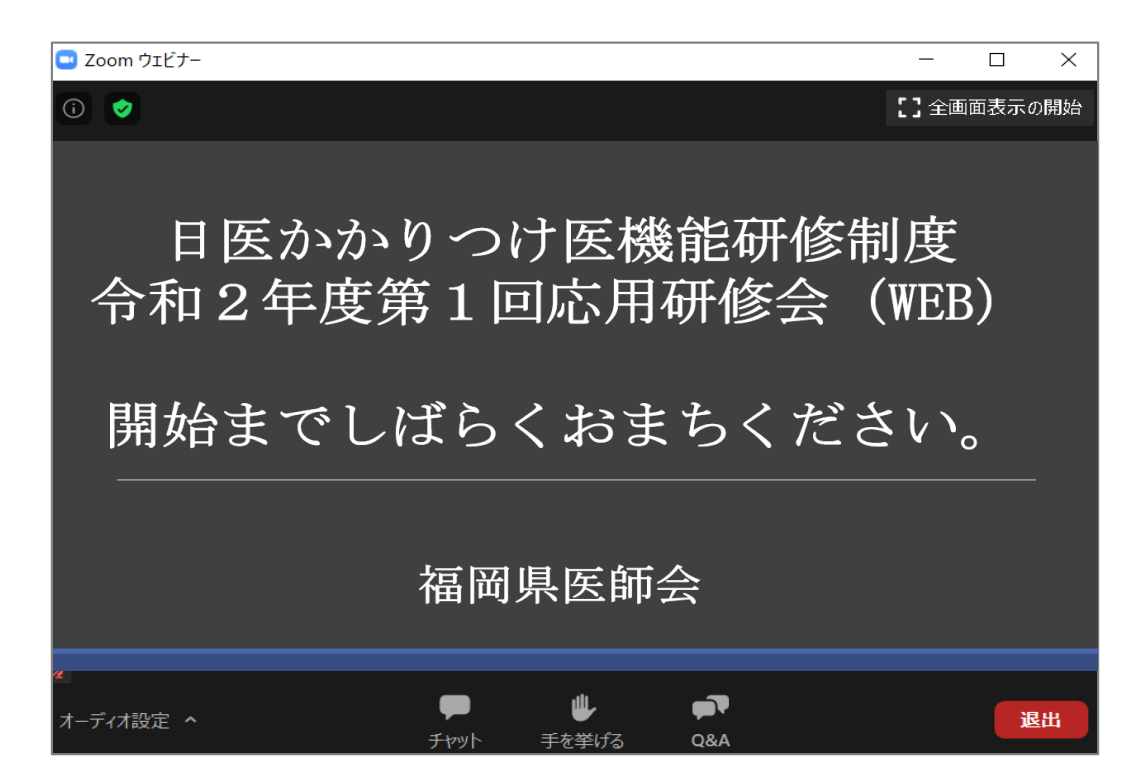

### 講習会終了後は、各自退室を押して終了してください。

# 第49回福岡県医師会学校保健・学校医大会

【別紙4】

### <u>当日の流れ(アプリがない方)</u>

 ①招待URLが登録されたメールアドレス宛に送付されます。 "<u>ウェビナーに参加</u>" よりアクセスして下さい。

| 第46回福岡県医師会学校保健·                                                                                                    | 学校医大会                                                                                                    |                                                                                | (※イメージ)                |
|----------------------------------------------------------------------------------------------------|----------------------------------------------------------------------------------------------------|--------------------------------------------------------------------------------|------------------------|
| 日時                                                                                                    | 2021年12月4日 02:00 PM 大阪、                                                                                                    | 札幌、東京                                                                          |                        |
| ウェビナー ロ                                                                                                    | 826 3348 5763                                                                                                    |                                                                                |                        |
| <ol> <li>当日の資料については、開催の1:<br/>掲載先:福岡県医師会ホームページ&gt;</li> <li>開催の1週間前にご登録いただい。</li> <li>令和3年11月30日(火)12時から</li> <li>質問は以下へ送信してください: fpma-</li> </ol> | 週間前を目途に本会HPに掲載いたしま<br>お知らせ>第46回福岡県医師会学校保値<br>たメールアドレスに招待用URLをお送り<br>14時までの間テスト配信を行います。<br><u>chiiki@fukuoka.med.or.jp</u> 。 | すので、各自でご用意していただきますようお願い<br>違・学校医大会について<br>)いたします。<br>招待メールに記載しているURLにアクセスして下さい | いたします。                 |
| 登録はいつでも <u>キャンセル</u> できます。                                                                                                    |                                                                                                    |                                                                                |                        |
| Zoom に参加する方法                                                                                                    |                                                                                                    |                                                                                |                        |
| 1. PC、Mac、iPad、<br>ウェビナーに参加                                                                                                    | または Android から参加                                                                                                    | 加する                                                                            |                        |
| ②「ブラウザから参け                                                                                                    | 加」をクロック                                                                                                    |                                                                                |                        |
| してください。                                                                                                    |                                                                                                    | ノフワザか表示しているタイア山クのZoom Meet                                                     | ingsを開くをクリックしてく        |
|                                                                                                    |                                                                                                    |                                                                                | <b>ハ.ガム記動</b> をカロッカレナノ |
|                                                                                                    |                                                                                                    | クイアロクル衣小C1Uない場合は、以下のミーナイ<br>ださい                                                | ノンを超知るクリックしてく          |
|                                                                                                    |                                                                                                    |                                                                                |                        |
|                                                                                                    |                                                                                                    | ミーティングを起動                                                                      |                        |
|                                                                                                    |                                                                                                    |                                                                                |                        |
|                                                                                                    |                                                                                                    |                                                                                |                        |
|                                                                                                    |                                                                                                    | Zoomソライアントをインストールしていないのですか                                                     | ? \$9 \$9UDU-F96       |
|                                                                                                    |                                                                                                    | Zoomクライアントで問題が発生していますか?ブラウ                                                     | がから参加してください            |
| ③お名前を入力して、<br>りませんにチェック<br>ください。                                                                                                    | ロボットではあ<br>をいれて参加して                                                                                                    | ④開始までしばらくお待<br>(※イメージ)                                                         | ちください。                 |
| ミーティン                                                                                                    | グに参加                                                                                                    | Coom ウェビナー                                                                     | - ロ X                  |
|                                                                                                    |                                                                                                    |                                                                                |                        |
| お名前                                                                                                    |                                                                                                    | 日医かかりつけ医機                                                                      | 能研修制度                  |
| お名前                                                                                                    |                                                                                                    | 令和2年度第1回応用4                                                                    | 研修会(WEB)               |
| ↓ 私はロボットでは                                                                                                    | tあり 🏊                                                                                                    | 開始までしばらくおま                                                                     | ちください。                 |
| ₹₩                                                                                                    | reCAPTCHA<br>プライバシー - 利用規約                                                                                                  | 福岡県医師会                                                                         |                        |
| 参加                                                                                                    | 1                                                                                                    | مراجع میں میں میں میں میں میں میں میں میں میں                                  | P                      |
|                                                                                                    |                                                                                                    | チャット 手を挙げる                                                                     | Q&A                    |

講習会終了後は、各自退室を押して終了してください。